# Procedura odwołania od decyzji PFR

## 1.1 Składanie wniosku w procesie odwołania od decyzji PFR

### 1.1.1 Możliwość składania wniosków odwoławczych

Na platformie Eximee dodano możliwość składania wniosków odwoławczych od decyzji PFR. Wnioski takie mogą zostać złożone tylko przez klientów, którzy we wniosku pierwotnym otrzymali status *Przyznany, ale zmieniony* (GRANTED-CHANGED). Złożenie tego wniosku jest możliwe, po otrzymaniu decyzji do wniosku pierwotnego.

Na Rys. 1 przedstawiono schemat składania wniosku Tarcza PFR.

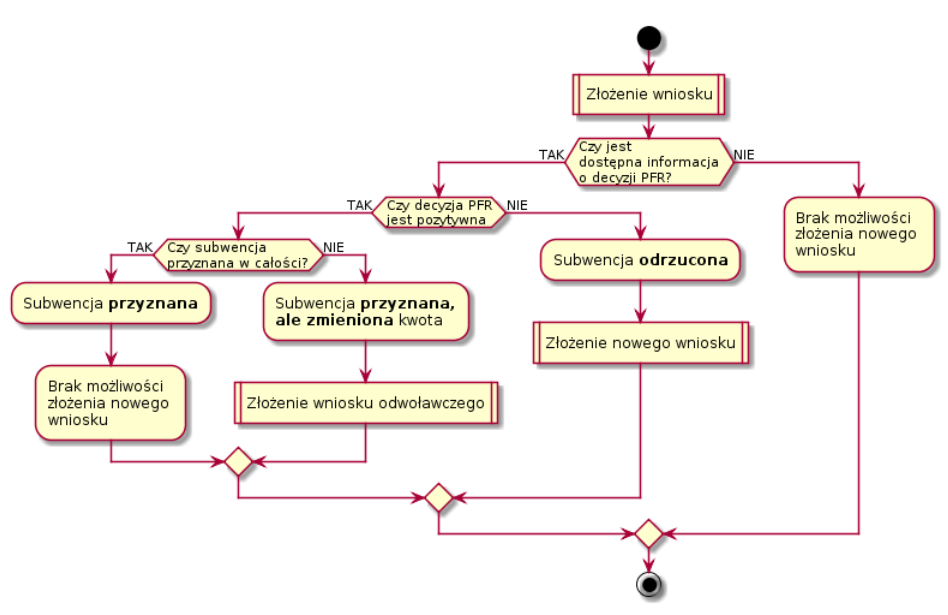

Rys. 1: Schemat procesu składania wniosku Tarcza PFR

Z powyższego schematu wynika, że <u>tylko</u> klient, który po złożeniu wniosku pierwotnego otrzymał decyzję **Przyznany**, **ale zmieniony** (subwencja została przyznana, ale w kwocie niższej od kwoty, o którą beneficjent wnioskował) ma prawo do skorzystania ze ścieżki odwoławczej.

#### 🔺 Uwaga

W celu obsługi procesu odwoławczego w systemie I-Bank <u>nie jest wymagana</u> żadna dodatkowa konfiguracja.

## 1.1.2 Informacja dla klienta o możliwości składania odwołania od decyzji PFR

Wykorzystując mechanizm **Biuletynu** lub **Dokumentu do akceptacji** zalecamy poinformowanie klienta o możliwości składania odwołania od decyzji PFR w sprawie przyznania subwencji z programu Tarcza Finansowa PFR.

W takiej informacji należy zamieścić dwie najważniejsze informacje:

- Proces odwołania od decyzji PFR przysługuje <u>tylko</u> klientom, którzy na wniosek pierwotny otrzymali decyzję PFR *Przyznany, ale zmieniony*. Oznacza to, że PFR wypłacił subwencję niższą niż kwota o jaką wnioskował beneficjent.
- 2) W celu złożenia wniosku w procesie odwoławczym, należy złożyć nowy wniosek. W tym celu po zalogowaniu do systemu bankowości elektronicznej należy wybrać opcję Wnioski → Nowy wniosek, a następnie Złóż wniosek Tarcza Finansowa PFR dla MŚP.

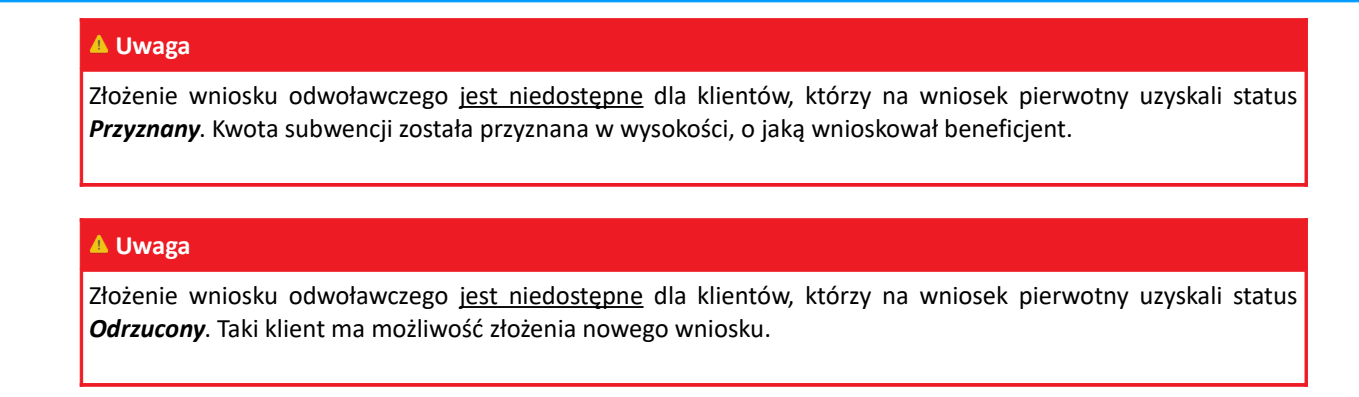

## 1.1.3 Proces składania wniosków odwoławczych od decyzji PFR w systemie I-Bank

W celu złożenia wniosku w procesie odwoławczym należy przejść do listy wniosków (klikając przycisk **[Dodaj wniosek]** z górnego panelu programu lub wybierając z menu opcję **Wnioski** → **Dodaj wniosek**). Na liście wniosków należy wybrać opcję **Złóż wniosek Tarcza Finansowa PFR dla MŚP** (Rys. 2).

| Wybierz whiosek, ktory chcesz złożyc                   |                         |   |      |
|--------------------------------------------------------|-------------------------|---|------|
| Wybierz wniosek                                        |                         |   |      |
| ▼ Inne                                                 |                         |   |      |
| Złóż wniosek o Terminal                                |                         |   |      |
| Złóż wniosek wyprawka 300+                             |                         |   |      |
| Wniosek o zmianę adresu                                |                         |   |      |
| Wniosek o włączenie geolokalizacji                     |                         |   |      |
| Złóż wniosek Rodzina 500+                              |                         |   |      |
| Złóż wniosek Tarcza Finansowa PFR dla MŚP              |                         |   |      |
| Wniosek o włączenie silnego uwierzytelnienia przy logo | waniu za pomocą kodu SM | S |      |
| Wniosek o zmianę karty wzorów podpisów                 |                         |   |      |
|                                                        |                         |   | <br> |

Rys. 2: Lista wniosków dostępnych w systemie

Na ekranie formularza wniosku należy wybrać z listy rozwijalnej właściwy numer rachunku, a następnie kliknąć przycisk **[Dalej]**.

| Dodanie nowego wniosku                                                                                                    | 2                             | 3                  | 4               |  |  |  |
|----------------------------------------------------------------------------------------------------|-------------------------------|--------------------|-----------------|--|--|--|
| Informacje                                                                                                    | Wprowadzanie danych           | Podpisanie wniosku | Wysyłka wniosku |  |  |  |
| Tarcza Finansowa PFR dla MŚP<br>1. W pierwszym kroku proszę wybrać rachunek, na który będą przekazywane wypłaty.<br>Na drugim ekranie trzeba będzie sprawdzić poprawność danych firmy i uzupelnić brakujące pola.<br>Następnie wprowadzone dane muszą zostać podpisane prywatnym kluczem cyfrowym lub potwierdzone kodem SMS.<br>Na koniec dane zostaną przekazane na serwer do Państwowego Funduszu Rozwoju, na którym należy dokończyć wypełnienie formularz wniosku.<br>Jeśli chcesz złożyć wniosek Tarcza Finansowa PFR, wybierz rachunek, którego ma dotyczyć wniosek i wciśnij przycisk <b>DALEJ</b> |                               |                    |                 |  |  |  |
| Rachunek: Rachunek bieżący FIF                                                                                                    | 8MA 4383670000002007210000001 |                    |                 |  |  |  |

Rys. 3: Formularz wniosku z wybranym rachunkiem

Na formularzu wyświetlone zostaną informacje o firmie, która ubiega się o subwencję. Należy zweryfikować poprawność danych.

Dodatkowo na formularzu wyświetlane są dane osobowe dysponenta składającego wniosek. Należy uzupełnić adres skrzynki pocztowej e-mail oraz numer telefonu. Numer telefonu zostanie przekazany do systemu Ministerstwa w ceku autoryzacji składanego wniosku.

Po zweryfikowaniu danych na formularzu wniosku należy kliknąć przycisk [Dalej] (Rys. 4).

| Dodanie now                                        | ego wniosku                |                     |                            |                                              |                 |
|----------------------------------------------------|----------------------------|---------------------|----------------------------|----------------------------------------------|-----------------|
|                                                    | 0                          | _                   | 2                          | <b>—</b> 3                                   | 4               |
| Ir                                                 | formacje                   | Wp                  | rowadzanie danych          | Podpisanie wniosku                           | Wysylka wniosku |
| 2. Proszę sprawdzie                                | ć poprawność danych firmy  | i uzupełnić puste   | e pola. Jeśli dane są praw | idłowe, proszę kontynuować wciskając przycis | k Dalej         |
| Dane firmy                                         |                            |                     |                            |                                              |                 |
| Rachunek:                                          | Rachunek bieżący FIRMA 43  | 8367000000020072    | 10000001 ~                 |                                              |                 |
| Nazwa firmy:                                       | Firma Handlowo Usługowa Sz | zybka Dostawa Sp. 2 | r. o. o.                   |                                              |                 |
| Numer NIP: *                                       | 5971002010                 | Numer REGON: *      | 178660528                  |                                              |                 |
| Numer KRS:                                         | 12345678                   |                     |                            |                                              |                 |
| Miejscowość:                                       | Barlinek                   | Kod pocztowy:       | 74-320                     |                                              |                 |
| Ulica:                                             | Główna 17                  | Numer domu:         |                            |                                              |                 |
| Kraj:                                              | Polska                     |                     |                            |                                              |                 |
| Data rozpoczęcia<br>działalności *                 | 06.09.2018                 |                     |                            |                                              |                 |
| Dane osoby uprawr                                  | nionej do złożenia wniosku | I.                  |                            |                                              |                 |
| Imię:                                              | Mariusz                    | Nazwisko:           | Wiśniewski SMS             |                                              |                 |
| Numer PESEL: *                                     | 84122607095                |                     |                            |                                              |                 |
| Adres e-mail:                                      | biuro@sabaservice.pl       |                     |                            |                                              |                 |
| Numer telefonu<br>komórkowego do<br>autoryzacji: * | 506014948                  |                     |                            |                                              |                 |
| × Zrezygnuj                                        | ⊳ Powrót → Dalej           |                     |                            |                                              |                 |

Rys. 4: Formularz wniosku z danymi firmy ubiegającej się o subwencję

Wprowadzone na formularzu wniosku dane należy autoryzować za pomocą posiadanego środka autoryzacji (klucz cyfrowy, kod SMS).

Po złożeniu prawidłowego podpisu elektronicznego na formularzu wniosku, wyświetlone zostanie okno podsumowania. Należy kliknąć przycisk **[Dalej]** w celu przesłania danych na serwer platformy Eximee.

| Dodanie nowego wniosku |                |                   |              |                |           |          |                    |                 |
|------------------------|----------------|-------------------|--------------|----------------|-----------|----------|--------------------|-----------------|
|                        | 1              |                   |              | 2              |           |          | 3                  | 4               |
|                        | Informacje     |                   |              | Wprowadzan     | e danych  |          | Podpisanie wniosku | Wysylka wniosku |
| Dane firmy             |                |                   |              |                |           |          |                    |                 |
| Rachunek:              | Rachunek bie   | eżący FIRMA 438   | 3670000000   | 007210000001   |           | <b>*</b> |                    |                 |
| Nazwa firmy:           | Firma Handlo   | owo Usługowa Sz   | ybka Dostawa | a Sp. z. o. o. |           |          |                    |                 |
| Numer NIP: *           |                | 5971002010        |              | Numer REGON: * | 178660528 |          |                    |                 |
| Numer KRS:             |                | 12345678          |              |                |           |          |                    |                 |
| Miejscowość:           |                | Barlinek          |              | Kod pocztowy:  | 74-320    |          |                    |                 |
| Ulica:                 |                | Główna 17         |              | Numer domu:    |           |          |                    |                 |
| Kraj:                  |                | Polska            |              |                |           |          |                    |                 |
| Data rozpoczęcia       | działalności * | 06.09.2018        |              |                |           |          |                    |                 |
| Dane osoby uprav       | mionei do T    | lotonia wnioel    |              |                |           |          |                    |                 |
| Imie:                  | Mariusz        | NOZEINA WINOSP    | Nazwisko:    | Wiśniewski SMS |           |          |                    |                 |
| Numer PESEL: *         | 8412260709     | 95                |              |                |           |          |                    |                 |
| Adres e-mail:          |                | bi                | uro@sabaser  | vice.pl        |           |          |                    |                 |
| Numer telefonu ko      | mórkowego do   | autoryzacji: * 50 | 06014948     |                |           |          |                    |                 |
| × Zrezygnuj            | ✤ Powrót       | → Dalej           |              |                |           |          |                    |                 |

Rys. 5: Podsumowanie danych wniosku po złożeniu podpisu na dokumencie za pomocą środka autoryzacji

Po poprawnym wysłaniu danych na serwery platformy Eximee wyświetlone zostanie odpowiednie okno formularza, na którym należy kliknąć przycisk **[Otwórz wniosek]** (Rys. 6).

| Dodanie nowego wniosku                                                                                                    |                                              |
|----------------------------------------------------------------------------------------------------|----------------------------------------------|
| Twoje dane zostały przekazane na serwer Polskiego Funduszu Rozwoju. Proszę teraz wcisnąć przycisk:<br>Formularz zostanie otwarty w nowym oknie. Po jego wypełnieniu można powrócić do tego programu. | Ctwórz wniosek i wypełnić formularz wniosku. |

Rys. 6: Okno potwierdzające poprawność przesłania danych na serwer platformy Eximee

Po kliknięciu przycisku **[Otwórz wniosek]** w nowej karcie przeglądarki otworzy się wstępnie wypełniony wniosek odwoławczy z danymi przesłanymi z systemu I-Bank.

Wyświetlany jest stosowny komunikat informujący, że jest to wniosek będący odwołaniem od decyzji przyznania subwencji finansowej PFR (Rys. 7).

| $\bigcirc$                                                                                                    | Grupa BPS<br>Banki Spółdzielcze i Bank BPS | Tarcza I             | inansowa f<br>Mikrofirn | PFR dla<br>n i MŚP<br>5800000001149 |
|----------------------------------------------------------------------------------------------------|--------------------------------------------|----------------------|-------------------------|-------------------------------------|
| 1                                                                                                    | (2)                                        | (3)                  | (4)                     | (5)                                 |
| Dane podstawowe                                                                                                    | Informacje o firmie                        | Subwencja finansowa  | Podsumowanie            |                                     |
| ODWOŁANIE                                                                                                    | OD DECYZJI PRZYZNANIA SUBWI                | ENCJI FINANSOWEJ PFR |                         |                                     |
| Dla firmy o numerze NIP 1080012766 dnia 14.05.2020 została zawarta umowa subwencji finansowej PFR o numerze<br>878300040000361MP i została dla niej przyznana subwencja w kwocie obniżonej w stosunku do wysokości kwoty<br>wnioskowanej.<br>Przejście dalej umożliwia złożenie odwołania od decyzji PFR. We wniosku podstawiamy podane wcześniej dane,<br>z możliwością zmiany niektórych z nich. Możesz ubiegać się wyłącznie o różnicę pomiędzy kwotą wnioskowaną<br>pierwotnie w umowie a łączną przyznaną już kwotą subwencji. |                                            |                      |                         |                                     |

Rys. 7: Informacja o odwołaniu od decyzji przyznania subwencji finansowej PFR

Wniosek należy wypełnić zgodnie z prezentowanymi na ekranie danymi. Część danych zostanie uzupełniona na podstawie wniosku pierwotnego.

Wypełniony wniosek należy zatwierdzić wprowadzając kod SMS otrzymany na numer telefonu wskazany we wniosku.

|                               |                     |                                  | Mikrofirm i MSI  | $\supset$ |
|-------------------------------|---------------------|----------------------------------|------------------|-----------|
|                               |                     |                                  | PFR0000000114    | 49        |
| $\checkmark$                  | $\checkmark$        | $\checkmark$                     | 4                | 5         |
| Dane podstawowe               | Informacje o firmie | Subwencja finansowa              | Podsumowanie     |           |
|                               |                     |                                  |                  |           |
| Podsumowanie                  |                     |                                  |                  |           |
|                               |                     |                                  |                  |           |
| Dane firmy                    |                     | Instalacje Sanitarne Tob         | iasz Kurek       |           |
| Dane Inny                     |                     | REGON: <b>152168262</b> , NIP: 1 | 080012766        |           |
|                               |                     |                                  |                  |           |
| Wnioskowana kwo<br>finansowei | ta subwencji        | 60 000 PLN                       |                  |           |
|                               |                     |                                  |                  |           |
|                               |                     |                                  |                  |           |
| Umowa subwencji               | finansowej PFR      |                                  |                  |           |
|                               | -                   |                                  |                  |           |
| Codwola                       | nia ad daguzii pdf  |                                  |                  |           |
| LEEF OUWOID                   | ime_ou_uecyzji.pul  |                                  |                  |           |
|                               | Rys. 8: Info        | ormacja podsumowująca wr         | iosek odwoławczy |           |

Po zatwierdzeniu wniosku otrzymanym kodem SMS, system Eximee przekaże wniosek do PFR. Wnioskowi zostanie nadany numer.

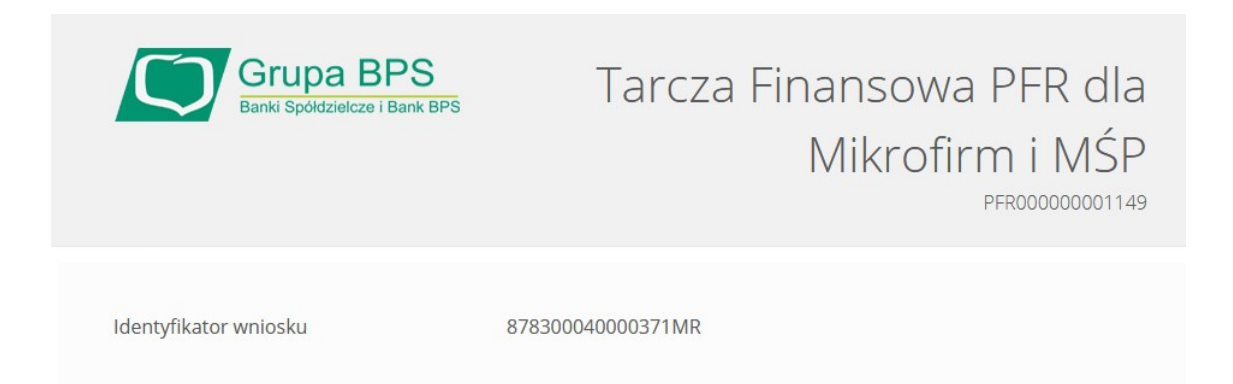

Rys. 9: Informacja o identyfikatorze wniosku odwołania od decyzji PFR

#### 🔺 Informacja

Sprawdzenie statusu wniosku o odwołanie od decyzji PFR odbywa się w taki sam sposób jak dla wniosku pierwotnego.

Statusy wniosków odwoławczych są takie same jak dla wniosków pierwotnych.